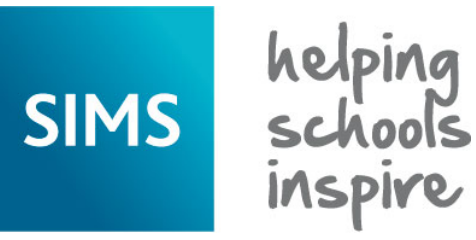

## **Validation Errors and Resolutions**

## **School Workforce Census 2018**

**Revision History** 

| Document Version | Change Description | Date       |
|------------------|--------------------|------------|
| 7.182 – 1.0      | Initial release    | 11/07/2018 |

#### Introduction

This guide has been produced to offer advice and suggestions on how to resolve the various validation errors/queries that might be generated when producing the School Workforce Census Return.

We strongly recommend carrying out dry runs in order to ascertain which errors need correcting. Hyperlinks are available from the **Validation Errors Summary** (displayed after creating and validating the return), which enable you to display the area in SIMS where the issues can be resolved.

Please ensure that the Personnel Officer, Returns Manager or System Manager has imported the latest Statutory Returns fileset before starting the return. The files are included as part of the SIMS release. However, occasionally, additions or corrections are made to the files between releases and might include updates to the validations (derived from files supplied by the Statutory Body).

The revised files can either be downloaded from the My Account website (<u>https://myaccount.capita-cs.co.uk</u>) and then unzipped to a folder of your choice or authorised and deployed to schools via SOLUS3. The Import Fileset routine can then be run by a user at the school who has the appropriate permissions.

For more information about preparing and producing the School Workforce Census, please refer to the applicable handbook available on the SIMS **Documentation Centre**. Click the **Documentation** button on the SIMS **Home Page** to display links to a variety of documentation.

Alternatively, visit the My Account website (<u>https://myaccount.capita-cs.co.uk</u>). Enter the required text in the **Search** field to display a list of documents that match the search criteria. To find School Workforce specific documentation, search for SWC18.

NOTE: The contents of the graphics (dates, names, etc.) displayed in this document are examples <u>only</u> of what you might expect to see when using SIMS to produce the School Workforce Census Return.

This document has been produced to help users check and correct validation errors and queries. It has been provided in addition to our usual user documentation (handbooks and online help). It has not however been possible to fully check the accuracy of this document within acceptable timescales. To prevent any delay in releasing this document, we have therefore decided to release it following minimal checking. If you find any errors or inaccuracies in this document, please report them to <u>publications@capita.co.uk</u>.

#### **Using the Validation Errors Summary**

Having created and validated the return, the Validation Errors Summary is displayed. The summary lists all the validation errors and queries generated in the return. Errors must be corrected and queries should be checked and corrected if you feel they are applicable.

| Column   | Description                                                                                                    |  |
|----------|----------------------------------------------------------------------------------------------------|--|
| Туре     | Displays the type of validation rule:                                                                                                    |  |
|          | Failure ( <b>F</b> displayed in red) indicates an error, which must be corrected.                                                           |  |
|          | Query ( <b>Q</b> displayed in black) indicates that there are unusual data conditions. These should be checked and corrected, if necessary. |  |
| Sequence | Shows the error number.                                                                                                    |  |
| Message  | <b>lessage</b> Displays the text of the error message.                                                                                      |  |
| Location | Lists the specific record containing the error.                                                                                             |  |
| Solution | Provides suggestions on how the error can be corrected. Many solutions have a hyperlink (indicated by a #) to the appropriate area of SIMS. |  |

| 6               | Report                                                                         |                                     |                                                          |                                                    |                                                           | Close |
|-----------------|--------------------------------------------------------------------------------|-------------------------------------|----------------------------------------------------------|----------------------------------------------------|-----------------------------------------------------------|-------|
| Val<br>Sc<br>Vi | lidation Errors Summary<br>chool Workforce Census Return V<br>alidation Search | alidated - 16 Validation rules fail | ed (Number of Errors - 11 and Number of Queries - 5)     | Validation Fileset ID : 170 (SIMS.net)             |                                                           |       |
| 1               | Type                                                                           | Error Number                        | Error Message                                            | Individual Data Item                               | Solution                                                  |       |
| •               | F                                                                              | 6210                                | Qualification Code is missing.                           | Teacher Number: 8886710  NI Number: YK529810B  Na  | # Go to Focus   Person   Staff   Professional Details a   | nd    |
| -i.             | F                                                                              | 6220                                | Subject Code is invalid.                                 | Teacher Number: 8886710  NI Number: YK529810B  Na  | # Go to Focus   Person   Staff   Professional Details and | nd    |
|                 | F                                                                              | 6240                                | Second qualification Subject Code 2 is invalid.          | Teacher Number: 8886710  NI Number: YK529810B  Na  | # Go to Focus   Person   Staff   Professional Details and | nd    |
|                 | F                                                                              | 4470                                | Qualified Teacher Status inconsistent with Pay Scale typ | Teacher Number: 9998444  NI Number: ST210632A  Na  | # Go to Focus   Person   Staff   Employment Details an    | nd    |
|                 | F                                                                              | 4220                                | Ethnicity is missing or invalid.                         | Teacher Number: 9443009  NI Number: NB124455C  N   | # Go to Focus   Person   Staff   Personnel Details and    |       |
|                 | F                                                                              | 4760                                | FTE Hours per week is missing.                           | Teacher Number: 8412345  NI Number: NB616090C  N   | # Go to Focus   Person   Staff   Employment Details an    | nd    |
|                 | F                                                                              | 7000                                | Vacancy Post is invalid.                                 | Vacancy Post provided is TCM.                      | # Add Vacancy Post in Vacancy Panel                       | - 1   |
|                 | Q                                                                              | 4430Q                               | Please check: Date of Arrival In School has not been su  | Teacher Number: 8777071  NI Number: YG369212A  N   | # Go to Focus   Person   Staff   Employment Details an    | nd    |
| -               |                                                                                | 41550                               | Plasse check: Appears to be a temporary or pop-standa    | Teacher Number: I NI Number: NT101649CI Name: Einc | # Go to Focus   Person   Staff   Personnel Details and    | ~     |

If at any point you wish to hide the list of errors and queries, click the **Close** button located at the top right-hand side of the **Validation Errors Summary** panel.

To view the list again, run the Create and Validate routine.

To assist in the resolution of any errors and queries:

- Use the Validation Search to display the required error or query you want to view. This is achieved by selecting ALL, ERRORS, QUERIES or the required number from the drop-down list. When ALL errors and queries are selected, the errors are displayed at the top of the list.
- When the mouse pointer is hovered over an Error Message, Individual Data Item or Solution cell, hover help displays the entire content of that cell.
- When the mouse pointer is hovered over an error or query row, it changes to a hand if a hyperlink is available to the area of SIMS where the issue can be checked. Click the appropriate hyperlink to display the specific SIMS area where the record(s) can be checked/corrected. A hyperlink is also indicated by a hash symbol (#) preceding the Solution text.
- Change the order of the summary by clicking the appropriate column heading. If required, change the width of the columns by dragging the dividing line between the column headings until the required size is achieved.
- View a summary of validation failures by clicking the Report button located on the top left-hand side of the Validation Errors Summary panel. The report is displayed in your web browser, from where it can be printed or transferred to a spreadsheet, if required.

#### Identifying the Types of Validation Code Listed in this Guide

- Indicates an error that requires the data to be corrected.
- Indicates a query that should be checked, as there are unusual data conditions that might require the data to be corrected.

### What does the Validation Code Mean and how do I Resolve it?

| Туре | Code  | Error Message                                                                                                    | Comment/Resolution                                                                                                    |
|------|-------|----------------------------------------------------------------------------------------------------|----------------------------------------------------------------------------------------------------|
| 8    | 10    | Census Name invalid, should be 'School Workforce Census'                                                                           | Please contact your Local Support Unit for assistance, quoting validation error code 10.                                                                                                    |
| 8    | 30    | Year out of range                                                                                                    | Please contact your Local Support Unit for assistance, quoting validation error code 30.                                                                                                    |
| 8    | 40    | Reference Date, i.e. Census Date, must be provided.                                                                                | Please contact your Local Support Unit for assistance, quoting validation error code 40.                                                                                                    |
| 8    | 60    | Source level is invalid                                                                                                    | Please contact your Local Support Unit for assistance, quoting validation error code 60.                                                                                                    |
| 8    | 70    | LA number is invalid                                                                                                    | Select <b>Focus</b>   <b>School</b>   <b>School Details</b> . If the LA number is incorrect, please contact your Local Support Unit to request a patch. Please quote validation error code 70.                                                                                                |
| 8    | 80    | School Number is invalid.                                                                                                    | Select <b>Focus</b>   <b>School</b>   <b>School Details.</b> If the Establishment number is incorrect, please contact your Local Support Unit to request a patch. Please quote validation error code 80.                                                                                      |
|      | 4085Q | Please note that this return contains no                                                                                           | Check that all contract details have been recorded.                                                                                                    |
|      |       | contract records. Please ensure that this is correct and that contract data is being supplied to the Department by another source. | Select <b>Focus   Person   Staff</b> , then select the name of the required staff member. On the <b>Employment</b> tab, check the information recorded in the <b>Contract</b> table. Add <b>New</b> records, if required.                                                                     |
|      | 4095Q | Please note that this return contains no                                                                                           | Check that all absence details have been recorded.                                                                                                    |
|      |       | absence records. Please ensure that this<br>is correct and that absence data is being<br>supplied to the Department by another     | Select Focus   Person   Staff, then select the name of the required staff member. On the Personal Details tab, navigate to the Absences panel.                                                                                                    |
|      |       | source.                                                                                                    | Deselect the Training check box to remove training records from the list. Add New absence records, if required.                                                                                                    |
|      |       |                                                                                                    | NOTE: Ensure that the <b>Training</b> check box is deselected in the <b>Absences</b> panel. When this check box is deselected, training absences are removed from the list making it easier to locate the maternity/paternity leave entries.                                                  |
| Δ    | 4100Q | Teacher with Teacher Number missing:<br>Please supply a reason in a return level                                                   | If the member of staff is a qualified teacher, select Focus   Person   Staff, then select the name of the required staff member.                                                                                                    |
|      |       | note.                                                                                                    | On the <b>Employment Details</b> tab, enter a valid <b>Teacher Number</b> and then ensure that the <b>SWC Post</b> has been correctly selected from the drop-down list (via the <b>Service Agreement</b> panel).                                                                              |
| Δ    | 4105Q | Teacher number should be 7 or 8 digits.                                                                                            | Select Focus   Person   Staff, then select the name of the required staff member. On the Employment Details tab, correct the Teacher Number in the Employment Details panel. This should be in the format NN/NNNN where the first two digits indicate the year in which the person qualified. |
| 8    | 4110  | Family name is missing or has two or more consecutive spaces.                                                                      | Select Focus   Person   Staff, then select the name of the required staff member. On the Personal Details tab, add or edit the Previous Name in the Basic Details panel.                                                                                                    |
| 8    | 4120  | Given name is missing or has two or more consecutive spaces.                                                                       | Select Focus   Person   Staff, then select the name of the required staff member. On the Personal Details tab, add or edit the Legal Forename in the Basic Details panel.                                                                                                    |

| Туре | Code  | Error Message                                                                                         | Comment/Resolution                                                                                                    |
|------|-------|----------------------------------------------------------------------------------------------------|----------------------------------------------------------------------------------------------------|
| 8    | 4140  | Former surname has incorrect format.                                                                  | Select Focus   Person   Staff, then select the name of the required staff member. On the Personal Details tab, correct the Preferred Surname in the Basic Details panel.                                                                                                    |
| 8    | 4150  | NI Number has invalid Format.                                                                         | Select Focus   Person   Staff, then select the name of the required staff member. On the Personal Details tab, correct the NI Number in the Personal Information panel.                                                                                                    |
|      |       |                                                                                                    | There must be nine characters: where the first two characters must be alpha, the next six characters must be numeric and the final character can be A, B, C, D or space. Also, the first character must not be D, F, I, Q, U or V and the second characters must not be D, F, I, O, Q, U or V. |
| 8    | 4155  | Temporary NI number must not be supplied. This must be replaced or removed                            | Select Focus   Person   Staff, then select the name of the required staff member. On the Personal Details tab, amend or remove the NI Number located in the Personal Information panel.                                                                                                    |
|      |       | Temoveu.                                                                                              | The first two characters of the NI Number should not be GB, BG, NK, KN, TN, NT or ZZ.                                                                                                    |
| Δ    | 4160Q | Member of workforce with missing NI Number.                                                           | Select Focus   Person   Staff, then select the name of the required staff member. On the Personal Details tab, check, and if necessary, correct the NI Number in the Personal Information panel.                                                                                               |
|      |       |                                                                                                    | This should be in the format LL-NN-NN-L where L is a letter and N is a number.                                                                                                    |
| 8    | 4180  | Gender is missing or invalid.                                                                         | Select Focus   Person   Staff, then select the name of the required staff member. On the Personal Details tab, select the Gender from the drop-down list in the Basic Details panel.                                                                                                    |
| 8    | 4190  | Date of Birth missing or has invalid format. Format should be CCYY-MM-DD                              | Select Focus   Person   Staff, then select the name of the required staff member. On the Personal Details tab, add or edit the Date of Birth in the Personal Information panel.                                                                                                    |
| Δ    | 4195Q | Two other members of staff also have a date of birth of 1 January, please check that this is correct. | Select Focus   Person   Staff, then select the name of the required staff member. On the Personal Details tab, check the Date of Birth in the Personal Information panel.                                                                                                    |
| 8    | 4200  | Person's age must be between 13 and 100                                                               | Select Focus   Person   Staff, then select the name of the required staff member. On the Personal Details tab, edit the Date of Birth in the Personal Information panel. The age must be over 13.                                                                                              |
| 8    | 4220  | Ethnicity is missing or invalid.                                                                      | Ethnicity must be provided.                                                                                                    |
|      |       |                                                                                                    | Select Focus   Person   Staff, then select the name of the required staff member. On the Personal Details tab, check then add/edit the required Ethnicity from the drop-down list in the Personal Information panel.                                                                           |
| 8    | 4225  | Disability is missing or invalid.                                                                     | Disability must be provided.                                                                                                    |
|      |       |                                                                                                    | Select Focus   Person   Staff, then select the name of the required staff member. On the Personal Details tab, check then add/edit the required disability by selecting it from the Impairments table in the Personal Information panel.                                                       |
| 8    | 4228  | Qualified Status is missing for a teacher.                                                            | Select Focus   Person   Staff, then select the name of the required staff member. On the Professional Details tab, select the QT Status (Qualified Teacher) check box.                                                                                                    |
| 8    | 4230  | QTS is invalid.                                                                                       | Select Focus   Person   Staff, then select the name of the required staff member. On the Professional Details tab, select the QT Status (Qualified Teacher) check box.                                                                                                    |
| 8    | 4231  | EYTS is invalid.                                                                                      | Select Focus   Person   Staff, then select the name of the required staff member. On the Professional Details tab, select the EYT Status (Early Years Teacher) check box.                                                                                                    |

| Туре | Code  | Error Message                                                                                              | Comment/Resolution                                                                                                    |
|------|-------|----------------------------------------------------------------------------------------------------|----------------------------------------------------------------------------------------------------|
| 8    | 4232  | QTLS is invalid.                                                                                           | Select Focus   Person   Staff, then select the name of the required staff member. On the Professional Details tab, select the QTLS Status (Qualified Teacher Learning and Skills) check box.                                                                                                    |
| Δ    | 4235Q | Person is not expected to have QTS and<br>be under 21 years of age on<br><referencedate>.</referencedate>  | Select Focus   Person   Staff, then select the name of the required staff member. On the Employment Details tab, check and if necessary amend the Date of Birth in the Personal Information panel.                                                                                                    |
| Δ    | 4236Q | Person is not expected to have EYTS<br>and be under 21 years of age on<br><referencedate>.</referencedate> | Select Focus   Person   Staff, then select the name of the required staff member. On the Employment Details tab, check and if necessary amend the Date of Birth in the Personal Information panel.                                                                                                    |
| Δ    | 4237Q | Person is not expected to have QTLS<br>and be under 21 years of age on<br><referencedate>.</referencedate> | Select <b>Focus   Person   Staff</b> , then select the name of the required staff member. On the <b>Employment Details</b> tab, check and if necessary amend the <b>Date of Birth</b> in the <b>Personal Information</b> panel.                                                                                                    |
|      | 4238Q | HLTA Status is missing for a Teaching                                                                      | Select Focus   Person   Staff, then select the name of the required staff member.                                                                                                    |
|      |       | Assistant.                                                                                                 | Correct the HLTA Status checkbox in the Professional panel on the Professional Details tab.                                                                                                    |
| 8    | 4240  | HLTA Status is invalid.                                                                                    | Select Focus   Person   Staff, then select the name of the required staff member.                                                                                                    |
|      |       |                                                                                                    | Correct the HLTA Status checkbox in the Professional panel on the Professional Details tab.                                                                                                    |
| 8    | 4245  | Person cannot be shown as having                                                                           | Select Focus   Person   Staff, then select the name of the required staff member.                                                                                                    |
|      |       | <referencedate>.</referencedate>                                                                           | Check the <b>Date of Birth</b> in the <b>Personal Details</b> panel ( <b>Personal Details</b> tab) and the <b>HLTA Status</b> check box in the <b>Professional</b> panel ( <b>Professional Details</b> tab). If the employee has HLTA Status, then their date of birth must be prior to 1 January 18 years prior to the first four digits of their date of birth. |
| 8    | 4250  | QTS Route is invalid.                                                                                      | Select Focus   Person   Staff, then select the name of the required staff member.                                                                                                    |
|      |       |                                                                                                    | Select the correct QTS Route from the drop-down list in the Professional panel on the Professional Details tab.                                                                                                    |
| 8    | 4280  | LA or School Level indicator missing or invalid.                                                           | Please contact your Local Support Unit for assistance, quoting validation error code 4280.                                                                                                    |
| 8    | 4310  | Contract /Service Agreement Type is missing or invalid.                                                    | Select Focus   Person   Staff, then select the required employee. On the Employment Details tab, Open the applicable contract and/or service agreement (Employment Details panel) to display the Edit Contract dialog. Select the correct Employment Type from the drop-down list.                                                                                |
| 8    | 4350  | Contract/Service Agreement Start Date is missing.                                                          | Select Focus   Person   Staff, then select the required employee. On the Employment Details tab, Open the applicable contract/service agreement (Employment Details panel) to display the Edit Contract dialog. Enter the Contract Start Date.                                                                                                    |
| 8    | 4355  | Contract/Service Agreement Start Date cannot be in the future.                                             | Select Focus   Person   Staff, then select the required employee. On the Employment Details tab, Open the applicable contract (Employment Details panel) to display the Edit Contract dialog. Check the Contract Start Date which must be less than or equal to the date of the return.                                                                           |
|      |       |                                                                                                    | If this contract is a future contract and is showing in the return, please contact your Local Support Unit.                                                                                                    |

| Туре | Code  | Error Message                                                                                                    | Comment/Resolution                                                                                                    |
|------|-------|----------------------------------------------------------------------------------------------------|----------------------------------------------------------------------------------------------------|
| Δ    | 4357Q | Contract/Service Agreement Start Date more than 30 years ago.                                                                                                    | Select Focus   Person   Staff, then select the required employee. On the Employment Details tab, Open the applicable contract (Employment Details panel) to display the Edit Contract dialog. Check the Contract Start Date which should be equal to or less than 30 years.                                                                                                    |
| 8    | 4360  | Contract has invalid end date for this Census.                                                                                                    | Select Focus   Person   Staff, then select the required employee. On the Employment Details tab, Open the applicable contract (Employment Details panel) to display the Edit Contract dialog. Check the contract dates which must have either a Contract Start Date or Contract End Date must be on or after 1 September of the previous year.                                                                                                 |
|      |       |                                                                                                    | If you believe that this contract should not be showing in the return, please contact your Local Support Unit.                                                                                                    |
| 8    | 4370  | Contract End Date is invalid.                                                                                                    | Select Focus   Person   Staff, then select the name of the required staff member. On the Employment Details tab, Open the applicable contract (Employment Details panel) to display the Edit Contract dialog. Check the Contract End Date.                                                                                                    |
| 8    | 4375  | Contract/Service Agreement end date must be at least 27 days after the start date.                                                                                                    | Select Focus   Person   Staff, then select the required employee. On the Employment Details tab, Open the applicable contract (Employment Details panel) to display the Edit Contract dialog. Check the Contract End Date. If the contract Employment Type is not a Fixed Term, then the end date must not be prior or equal to the survey date and it must be at least 27 days after the Contract Start Date of the same contract or service. |
| 8    | 4376  | Service agreements and temporary<br>contracts that have lasted less than 28<br>days, as of reference date, will be picked<br>up in the next year's census if they go on<br>to last 28 days or more. Do not include<br>them now. | Select Focus   Person   Staff, then the required employee. On the Employment Details tab, Open the applicable contract (Employment Details panel) to display the Edit Contract dialog. Ensure that the correct Contract Start Date and End Date are recorded.                                                                                                    |
| Δ    | 4377Q | Contract/Service Agreement end date<br>should be on or prior to Census<br>Reference Date for this type of contract<br>or agreement.                                                                                             | Select Focus   Person   Staff, then select the required employee. On the Employment Details tab, Open the applicable contract (Employment Details panel) to display the Edit Contract dialog. Edit the Contract End Date.                                                                                                    |
| 8    | 4380  | Contract/Service Agreement Type is<br>Fixed Term therefore Contract End Date<br>must be specified.                                                                                                    | Select Focus   Person   Staff, then select the required employee. On the Employment Details tab, Open the applicable contract (Employment Details panel) to display the Edit Contract dialog. For all fixed term contracts, a Contract End Date must be supplied.                                                                                                    |
| 8    | 4385  | Destination code must be provided for                                                                                                    | NOTE: Destination is not needed if contract is still open on reference date.                                                                                                    |
|      |       | completed contracts.                                                                                                    | Select Focus   Person   Staff, then select the required employee. On the Employment Details tab, Open the applicable contract (Employment Details panel) to display the Edit Contract dialog. Where a Contract End Date (for teachers only) is supplied, you must also select a Contract Termination Reason from the drop-down list.                                                                                                    |
|      | 4390Q | Destination code has been provided<br>therefore contract End Date should be<br>specified: If it cannot be supplied, please<br>give a reason in a return level note.                                                             | Select Focus   Person   Staff, then select the required employee. On the Employment Details tab, Open the applicable contract (Employment Details panel) to display the Edit Contract dialog. If you have selected a value from the Contract Termination Reason drop-down list, then you should also specify a Contract End Date.                                                                                                    |
| 8    | 4400  | Contract End Date cannot be before Contract Start Date.                                                                                                    | This error should not occur as SIMS will not allow you to save a <b>Contract End Date</b> that precedes a <b>Contract Start Date</b> . Select <b>Focus   Person   Staff</b> , then check the <b>Contract End Date</b> ( <b>Employment Details</b> tab).                                                                                                    |

| Туре | Code  | Error Message                                                                                        | Comment/Resolution                                                                                                    |
|------|-------|----------------------------------------------------------------------------------------------------|----------------------------------------------------------------------------------------------------|
| 8    | 4410  | Post is missing or invalid.                                                                          | Select Focus   Person   Staff, then select the required employee. Click the Employment Details tab, then Open the applicable Contract to display the Edit Contract dialog. Check that a Post Reference has been selected from the drop-down list. It may be necessary to add an applicable Service Term if it does not already exist.                                                            |
|      |       |                                                                                                    | Click the <b>Save</b> button, then re-open the contract again and check the read-only entry in the <b>Post Category/SWR</b><br><b>Post/Payroll Post</b> field. If the School Workforce Census Post needs changing:                                                                                                    |
|      |       |                                                                                                    | Select <b>Tools   Staff   Pay Related</b> , then select the required Service Term. Navigate to the <b>Posts</b> panel, then <b>Open</b> the applicable <b>SWC Post</b> to display the <b>Edit Post</b> dialog. Select the applicable value from the <b>SWC Post</b> drop-down list. Click the <b>Save</b> button.                                                                                |
| 8    | 4413  | Post shown as Executive Head. One of the associated Roles must also be Executive Head.               | Select Focus   Person   Staff, then select the required employee. On the Employment Details tab, Open the applicable contract (Employment Details panel) to display the Edit Contract dialog. Scroll down to the Role table and ensure that one of the associated roles is Executive Head by clicking the Open button to amend an existing role or clicking the New button to create a new role. |
| 8    | 4414  | Post shown as Head Teacher. One of the associated Roles must also be Head Teacher.                   | Select Focus   Person   Staff, then select the required employee. On the Employment Details tab, Open the applicable contract (Employment Details panel) to display the Edit Contract dialog. Scroll down to the Role table.                                                                                                    |
|      |       |                                                                                                    | Ensure that one of the associated roles is <b>Head Teacher</b> by clicking the <b>Open</b> button to amend an existing role, or clicking the <b>New</b> button to create a new role.                                                                                                    |
|      |       |                                                                                                    | Select Head Teacher from the Role drop-down list.                                                                                                    |
| 8    | 4415  | Post shown as Deputy Head. One of the associated Roles must also be Deputy Head.                     | Select Focus   Person   Staff, then select the required employee. On the Employment Details tab, Open the applicable contract (Employment Details panel) to display the Edit Contract dialog. Scroll down to the Role table.                                                                                                    |
|      |       |                                                                                                    | Ensure that one of the associated roles is <b>Deputy Head</b> by clicking the <b>Open</b> button to amend an existing role, or clicking the <b>New</b> button to create a new role.                                                                                                    |
|      |       |                                                                                                    | Select Deputy Head from the Role drop-down list.                                                                                                    |
| 8    | 4416  | Post shown as Assistant Head Teacher.<br>One of the associated Roles must also<br>be Assistant Head. | Select <b>Focus   Person   Staff</b> , then select the required employee. On the <b>Employment Details</b> tab, <b>Open</b> the applicable contract ( <b>Employment Details</b> panel) to display the <b>Edit Contract</b> dialog. Scroll down to the <b>Role</b> table.                                                                                                    |
|      |       |                                                                                                    | Ensure that one of the associated roles is <b>Assistant Head</b> by clicking the <b>Open</b> button to amend an existing role, or clicking the <b>New</b> button to create a new role.                                                                                                    |
|      |       |                                                                                                    | Select Assistant Head from the Role drop-down list.                                                                                                    |
| ⚠    | 4417Q | If Role is HLTA, then HLTA Status is expected to be true.                                            | Select Focus   Person   Staff, then select the required employee. On the Professional Details tab, check the staff member's HLTA Status (Professional tab) or their Contract Role (Employment Details tab).                                                                                                    |
| 8    | 4420  | Date of Arrival in School is invalid.                                                                | Select Focus   Person   Staff then select the name of the required staff member. On the Employment Details tab, Open the applicable Contract, then edit the Employment Start Date (Employment Details panel).                                                                                                    |

| Туре | Code  | Error Message                                                                                                    | Comment/Resolution                                                                                                    |
|------|-------|----------------------------------------------------------------------------------------------------|----------------------------------------------------------------------------------------------------|
| Δ    | 4425Q | Please check: Date of Arrival in School<br>is more than 40 years ago. Please<br>confirm if this is correct.                                                                 | Select Focus   Person   Staff, then select the name of the required staff member. On the Employment Details tab, Open the applicable Employment Dates record to display the Edit Employment History dialog. Check, and if necessary, edit the Employment Start Date.                                                                                                   |
| Δ    | 4430Q | Please check: Date of Arrival in School has not been supplied. Please confirm if this is correct.                                                                           | Select <b>Focus   Person   Staff</b> , then select the name of the required staff member. On the <b>Employment Details</b> tab, <b>Open</b> the applicable <b>Employment Dates</b> record to display the Edit Employment History dialog. Check, and if necessary, edit the <b>Employment Start Date</b> .                                                              |
| Δ    | 4440Q | Date of Arrival in School should not be<br>later than the start of the contract: If Date<br>of Arrival is later, please supply a reason<br>in a return level note.          | Select Focus   Person   Staff, then select the name of the required staff member. On the Employment Details tab, <b>Open</b> the applicable Employment Dates record to display the Edit Employment History dialog. Check, and if necessary, edit the Employment Start Date.                                                                                            |
| 8    | 4460  | Pay Range is invalid.                                                                                                    | Select Focus   Person   Staff then select the required employee. On the Employment Details tab, Open the applicable Contract to display the Edit Contract dialog. Open the applicable entry in the Salary Records table to display the Edit Contract Scale (or Salary) dialog. Ensure that the correct pay Scale (or Range Type) is selected from the drop-down list.  |
| Δ    | 4470Q | Please check: Qualified Status inconsistent with Pay Range type.                                                                                                    | Select <b>Focus   Person   Staff</b> , then select the name of the required staff member. On the <b>Professional Details</b> tab, check that the applicable qualified teacher check box(es) have been selected.                                                                                                    |
| Δ    | 4480Q | Please check: The Pay Range supplied is not valid for a support staff or teaching assistant Post.                                                                           | Select Focus   Person   Staff, then select the required employee. On the Employment Details tab, Open the applicable Contract to display the Edit Contract dialog. Open the applicable entry in the Salary Records table to display the Edit Contract Scale (or Salary) dialog. Ensure that the correct pay Scale (or Range Type) is selected from the drop-down list. |
| 8    | 4490  | Pay Range is invalid for the given Post.<br>Head teachers, Deputy Heads and<br>Assistant Heads must be paid under the<br>'Leadership Pay Range' or an 'Other Pay<br>Range'. | Select Focus   Person   Staff, then select the required employee. On the Employment Details tab, Open the applicable Contract to display the Edit Contract dialog. Open the applicable entry in the Salary Records table to display the Edit Contract Scale (or Salary) dialog. Ensure that the correct pay Scale (or Range Type) is selected from the drop-down list. |
| Δ    | 4495Q | Please check: Daily Rate should not be used except for agency or service agreement teachers.                                                                                | Select Focus   Person   Staff, then select the required employee. On the Employment Details tab, check the Service Agreement record. The Daily Rate check box should not be selected (except for agency or service agreement teachers).                                                                                                    |
| 8    | 4505  | Pay Range is invalid for the given post.<br>Leading practitioners must be paid under<br>the "Leading Practitioners" pay Range.                                              | Select Focus   Person   Staff, then select the required employee. On the Employment Details tab, Open the applicable Contract to display the Edit Contract dialog. Open the applicable entry in the Salary Records table to display the Edit Contract Scale (or Salary) dialog. Ensure that the correct pay Scale (or Range Type) is selected from the drop-down list. |
| 8    | 4515  | No Payment information has been provided.                                                                                                    | Select Focus   Person   Staff, then select the name of the required staff member. On the Employment Details tab, Open the applicable Contract, then add payment information.                                                                                                    |
| Δ    | 4516Q | Teacher should have had a pay review<br>since beginning of previous academic<br>year. If they have not, please supply a<br>reason in a return level note.                   | Select Focus   Person   Staff, then select the name of the required staff member. On the Employment Details tab, Open the required Contract and then enter the Latest Pay Review Date, if applicable.                                                                                                    |

| Туре | Code  | Error Message                                                                                                    | Comment/Resolution                                                                                                    |
|------|-------|----------------------------------------------------------------------------------------------------|----------------------------------------------------------------------------------------------------|
|      | 4517Q | This return contains no Pay Review                                                                                                    | At least one pay review date should be included.                                                                                                    |
|      |       | dates; please ensure that this is correct.                                                                                                    | Select Focus   Person   Staff, then select the name of the required staff member. On the Employment Details tab, Open the required Contract and then enter the Latest Pay Review Date, if applicable. Click the Save button.                                                                                                    |
|      | 4521Q | Please supply the Framework under which this leadership teacher is being                                                                                | Select Focus   Person   Staff, then select the name of the required staff member. On the Employment Details tab, Open the applicable Contract, then check the contract details.                                                                                                    |
|      |       | framework.                                                                                                    | Alternatively, select <b>Routines   Statutory Returns   School Workforce Census</b> , then check the <b>Base Pay</b> in the <b>Pay Details</b> panel.                                                                                                    |
| Δ    | 4522Q | Teacher is being paid under 'Pre 2014'<br>framework even though they arrived<br>after 31 August 2014: Please supply a<br>reason in a return level note. | Select Focus   Person   Staff, then select the name of the required staff member. On the Employment Details tab, Open the applicable Contract and then check the contract details.                                                                                                    |
| Δ    | 4523Q | Please supply the Pay Range Minimum for this leadership teacher.                                                                                        | Select Focus   Person   Staff, then select the name of the required staff member. On the Employment Details tab, <b>Open</b> the applicable <b>Contract</b> , then check the contract details.                                                                                                    |
| Δ    | 4524Q | Please supply the Pay Range Maximum for this leadership teacher.                                                                                        | Select Focus   Person   Staff, then select the name of the required staff member. On the Employment Details tab, Open the applicable Contract, then check the contract details.                                                                                                    |
| Δ    | 4530  | Base Pay is in an invalid format. Format must be 999999.99.                                                                                             | Select Focus   Person   Staff, then select the name of the required staff member. On the Employment Details tab, Open the applicable Service Agreement to display the Edit Service Agreement dialog, then check the SWC Base Pay (annual equivalent).                                                                                    |
|      |       |                                                                                                    | Select <b>Tools   Staff   Pay Related</b> then select the applicable service term. In the <b>Pay Awards</b> panel, <b>Open</b> the applicable record in the <b>Scales</b> table to display the <b>Edit Scale</b> dialog. Ensure that the correct salary amount is displayed adjacent to each scale point and is in the format 999999.99. |
| 8    | 4540  | If staff member is not paid by a Daily<br>Rate, then Base Pay must be provided.                                                                         | Select Focus   Person   Staff, then select the name of the required staff member. On the Employment Details tab, Open the applicable Contract, then correct the Pay Scale. Also, check the SWC Base Pay (annual equivalent) via the Service Agreement table.                                                                             |
| Δ    | 4545Q | Staff member appears to be paid less<br>than the minimum wage for apprentices,<br>please supply a reason in a return level                              | Select Focus   Person   Staff, then select the name of the required staff member. On the Employment Details tab, Open the applicable Service Agreement to display the Edit Service Agreement dialog, then check the value in the SWC Base Pay (annual Equivalent) field.                                                                 |
|      | note. | note.                                                                                                    | Alternatively, select <b>Routines   Statutory Returns   School Workforce Census</b> , then check the <b>Base Pay</b> in the <b>Pay Details</b> panel.                                                                                                    |
| 8    | 4550  | Base Pay must not be provided where Daily Rate is Y.                                                                                                    | Where the contract end date has not been entered or is after the census date and the daily rate is recorded, then the base pay must not be provided.                                                                                                    |
|      |       |                                                                                                    | Select Focus   Person   Staff, then select the name of the required staff member. On the Employment Details tab, Open the applicable Service Agreement to display the Edit Service Agreement dialog, then remove the value in the SWC Base Pay (annual Equivalent) field.                                                                |

| Туре | Code  | Error Message                                                                                                    | Comment/Resolution                                                                                                    |
|------|-------|----------------------------------------------------------------------------------------------------|----------------------------------------------------------------------------------------------------|
| 8    | 4555  | Pay (i.e. Base Pay, Pay Range,<br>Regional Pay Range, Pay Framework,<br>Pay Range Minimum and Pay Range<br>Maximum) must not be provided for both<br>Post and Role for the same contract or<br>service agreement. | Select Focus   Person   Staff, then select the name of the required staff member. On the Employment Details tab, Open the applicable Service Agreement to display the Edit Service Agreement dialog, then edit the value in the SWC Base Pay (annual Equivalent) field.                                                                                                    |
| 8    | 4560  | Safeguarded Salary is in an invalid<br>format. Format should be '1' or '0' or<br>'true' or 'false'.                                                                                                    | Select Focus   Person   Staff, then select the name of the required staff member. On the Employment Details tab, <b>Open</b> the applicable Contract to display the Edit Contract dialog. Ensure that the Safeguarded Salary check box is selected/deselected, as applicable.                                                                                                    |
| Δ    | 4565Q | Staff member appears to be paid more<br>than the maximum of the local<br>government pay scale, please supply a<br>reason in a return level note.                                                                  | Select Focus   Person   Staff, then select the name of the required staff member. On the Employment Details tab, Open the applicable Service Agreement to display the Edit Service Agreement dialog, then check the value in the SWC Base Pay (annual Equivalent) field.<br>Alternatively, select Routines   Statutory Returns   School Workforce Census, then check the Base Pay in the Pay Details panel. |
| 8    | 4570  | Daily Rate is invalid.                                                                                                    | Select Focus   Person   Staff, then select the required employee. On the Employment Details tab, Open the applicable Contract to display the Edit Contract dialog then edit the details. Also check the Service Agreement by opening the applicable record to display the Edit Service Agreement dialog. The Daily Rate check box should not be selected (except for agency or service agreement teachers). |
| 8    | 4580  | Destination Code is invalid.                                                                                                    | This error is unlikely because default values are supplied in SIMS.                                                                                                    |
|      |       |                                                                                                    | Select Focus   Person   Staff, then select the name of the required staff member. On the Employment Details tab, Open the applicable Contract to display the Edit Contract dialog then select the correct value from the Contract Termination Reason drop-down list.                                                                                                    |
| 8    | 4585  | Leaving Reason is invalid.                                                                                                    | Select Focus   Person   Staff, then select the name of the required staff member. On the Employment Details tab, Open the required Contract to display the Edit Contract dialog. Ensure that the correct Reason for Leaving is selected from the drop-down list.                                                                                                    |
| 8    | 4586  | If leaving reason is 'Left for other<br>teaching Post' or 'Still in Education' then<br>Destination must be employment in<br>education.                                                                            | Select Focus   Person   Staff, then select the name of the required staff member. On the Employment Details tab, Open the required Contract to display the Edit Contract dialog. Ensure that the correct Destination and Reason for Leaving are selected from the drop-down lists.                                                                                                    |
| 8    | 4587  | If leaving reason is 'Not Applicable-<br>Change of Contract' then Destination                                                                                                    | Select Focus   Person   Staff, then select the name of the required staff member. On the Employment Details tab. Open the required Contract to display the Edit Contract dialog.                                                                                                    |
|      |       | must be the same.                                                                                                    | If the <b>Reason for Leaving</b> is <b>Not applicable - change of contract</b> , ensure that the same value is selected from the <b>Destination</b> drop-down list.                                                                                                    |
| 8    | 4588  | If leaving reason is 'Deceased' then                                                                                                    | Select Focus   Person   Staff, then select the name of the required staff member.                                                                                                    |
|      |       | Destination must be 'Other'.                                                                                                    | On the Employment Details tab, Open the required Contract to display the Edit Contract dialog.                                                                                                    |
|      |       |                                                                                                    | If the Reason for Leaving is Deceased, ensure that Other is selected from the Destination drop-down list.                                                                                                    |

| Туре | Code                  | Error Message                                                                                                    | Comment/Resolution                                                                                                    |
|------|-----------------------|----------------------------------------------------------------------------------------------------|----------------------------------------------------------------------------------------------------|
| 8    | 4600                  | Origin is invalid.                                                                                                    | This error is unlikely because default values are supplied in SIMS.                                                                                                    |
|      |                       |                                                                                                    | Select <b>Focus   Person   Staff</b> , then select the name of the required staff member. On the <b>Employment Details</b> tab, <b>Open</b> the applicable <b>Contract</b> to display the <b>Edit Contract</b> dialog, then select the correct value from the <b>Origin</b> drop-down list.                                                               |
| 8    | 4610                  | Origin must be provided for teachers<br>who joined after<br>2009-08-31.                                                                                                    | Select Focus   Person   Staff, then select the required employee. On the Employment Details tab, Open the applicable Contract to display the Edit Contract dialog, then select the correct value from the Origin drop-down list.                                                                                                    |
| 8    | 4700                  | No Role details have been supplied.                                                                                                    | Select Focus   Person   Staff, then select the name of the required staff member. On the Employment Details tab, Open the applicable Contract to display the Edit Contract dialog. Click the New button adjacent to the Role table to display the Add Contract Role dialog, then add details.                                                             |
|      |                       |                                                                                                    | If a role already exists, check the role <b>End Date</b> .                                                                                                    |
| 8    | 4710                  | Role Identifier is missing or invalid.                                                                                                    | Select <b>Focus   Person   Staff</b> , then select the name of the required staff member. On the <b>Employment Details</b> tab, <b>Open</b> the applicable <b>Contract</b> to display the <b>Edit Contract</b> dialog. Click the <b>New</b> button adjacent to the <b>Role</b> table to display the <b>Add Contract Role</b> dialog and then add details. |
| 8    | 4720                  | Post is inconsistent with Role Identifier.                                                                                                    | Select Focus   Person   Staff, then select the name of the required staff member. On the Employment Details tab, Open the applicable Contract to display the Edit Contract dialog. Click the New button adjacent to the Role table to display the Add Contract Role dialog, then select the correct Role from the drop-down list.                         |
|      |                       |                                                                                                    | Alternatively, the post details might be incorrect in the service term. To edit, open the required service term via <b>Tools   Staff   Pay Related</b> , then edit the information in the <b>Posts</b> panel.                                                                                                    |
| Δ    | 4722Q                 | Post appears to be inconsistent with Role Identifier.                                                                                                    | Select Focus   Person   Staff, then select the name of the required staff member. On the Employment Details tab, Open the applicable Contract to display the Edit Contract dialog. Click the New button adjacent to the Role table to display the Add Contract Role dialog, then select the correct Role from the drop-down list.                         |
|      |                       |                                                                                                    | Alternatively, the post details might be incorrect in the service term. To edit, open the required service term via <b>Tools   Staff   Pay Related</b> , then edit the information in the <b>Posts</b> panel.                                                                                                    |
| Δ    | 4723Q                 | Post appears to be inconsistent with Role Identifier.                                                                                                    | Select Focus   Person   Staff, then select the name of the required staff member. On the Employment Details tab, Open the applicable Contract to display the Edit Contract dialog. Click the New button adjacent to the Role table to display the Add Contract Role dialog, then select the correct Role from the drop-down list.                         |
|      |                       |                                                                                                    | Alternatively, the post details might be incorrect in the service term. To edit, open the required service term via <b>Tools   Staff   Pay Related</b> , then edit the information in the <b>Posts</b> panel.                                                                                                    |
| Δ    | 4725Q                 | 4725Q Role of TASS (Teaching Assistant) or<br>HLTA (Higher Level Teaching Assistant)<br>should be linked to post of TAS                                                                                       | Select Focus   Person   Staff, then select the name of the required staff member. On the Employment Details tab, Open the applicable Contract to display the Edit Contract dialog. Click the New button adjacent to the Role table to display the Add Contract Role dialog, then select the correct Role from the drop-down list.                         |
|      | (Teaching Assistant). | Alternatively, the post details might be incorrect in the service term. To edit, open the required service term via <b>Tools   Staff   Pay Related</b> , then edit the information in the <b>Posts</b> panel. |                                                                                                    |

| Туре | Code  | Error Message                                                                                                    | Comment/Resolution                                                                                                    |  |  |  |
|------|-------|----------------------------------------------------------------------------------------------------|----------------------------------------------------------------------------------------------------|--|--|--|
| 8    | 4730  | Hours worked per week is in an invalid format. Format must be 99.99.                                                                                                    | Select Focus   Person   Staff, then select the name of the required staff member. On the Employment Details tab, Open the applicable Contract to display the Edit Contract dialog. Edit the value in the Hours/Week field.                                                                                          |  |  |  |
|      |       |                                                                                                    | It may also be necessary to edit the hours on the service term. Select <b>Tools   Staff   Pay Related</b> , then edit the <b>Hour Worked/Week</b> field in the <b>Service Term</b> panel.                                                                                                    |  |  |  |
| 8    | 4735  | Hours worked per week must not be provided for both Post and Role for the same Contract/Service Agreement.                                                                                               | Please contact your Local Support Unit for assistance, quoting validation error code 4735.                                                                                                    |  |  |  |
| 8    | 4740  | Hours worked per week is missing.                                                                                                    | Select Focus   Person   Staff, then select the name of the required staff member. On the Employment Details tab, Open the applicable Contract to display the Edit Contract dialog. Enter the hours worked per week in the Hours/Week field.                                                                         |  |  |  |
| Δ    | 4745Q | Member of staff is working more than 48 hours a week. Please confirm if this is true.                                                                                                    | Select <b>Focus   Person   Staff</b> , then select the name of the required staff member. On the <b>Employment Details</b> tab, <b>Open</b> the applicable <b>Contract</b> to display the <b>Edit Contract</b> dialog. Check the value in the <b>Hours/Week</b> field. Edit the hours worked per week, if required. |  |  |  |
| Δ    | 4746Q | The open contract for this member of staff is for less than 0.5 hours per week. If this is a zero hours contract it should be removed from the return. Please confirm if the hours recorded are correct. | Select Focus   Person   Staff, then select the name of the required staff member. On the Employment Details tab, <b>Open</b> the applicable Contract to display the Edit Contract dialog. Check the value in the Hours/Week field. Edit the hours worked per week, if required.                                     |  |  |  |
| 8    | 4750  | FTE Hours per week is invalid.                                                                                                    | Select Focus   Person   Staff, then select the name of the required staff member. On the Employment Details tab, Open the applicable Contract to display the Edit Contract dialog, then edit the FTE field.                                                                                                    |  |  |  |
|      |       |                                                                                                    | It may also be necessary to edit the hours on the service term. Select <b>Tools   Staff   Pay Related</b> then select the applicable service term. Edit the <b>Hours Worked/Week</b> field located in the <b>Service Term</b> panel.                                                                                |  |  |  |
| 8    | 4760  | FTE Hours per week is missing.                                                                                                    | Select Focus   Person   Staff, then select the name of the required staff member. On the Employment Details tab, Open the applicable Contract to display the Edit Contract dialog, then edit the FTE field.                                                                                                    |  |  |  |
|      |       |                                                                                                    | It may also be necessary to edit the hours on the service term. Select <b>Tools   Staff   Pay Related</b> then select the applicable service term. Edit the <b>Hours Worked/Week</b> field located in the <b>Service Term</b> panel.                                                                                |  |  |  |
| Δ    | 4765Q | FTE hours normally expected to be at least 24 and no greater than 40.                                                                                                    | Select Focus   Person   Staff, then select the name of the required staff member. On the Employment Details tab, Open the applicable Contract to display the Edit Contract dialog, then edit the FTE field.                                                                                                    |  |  |  |
| 8    | 4770  | Weeks per year is invalid.                                                                                                    | Select Focus   Person   Staff, then select the name of the required staff member. On the Employment Details tab, Open the applicable Contract to display the Edit Contract dialog, then edit the Weeks/Year field.                                                                                                  |  |  |  |
|      |       |                                                                                                    | It may also be necessary to edit the hours on the service term. Select <b>Tools   Staff   Pay Related</b> then select the applicable service term. Edit the <b>Weeks Worked/Week</b> field located in the <b>Service Term</b> panel.                                                                                |  |  |  |
| 8    | 4780  | Weeks per year is missing.                                                                                                    | Select Focus   Person   Staff, then select the name of the required staff member. On the Employment Details tab, Open the applicable Contract to display the Edit Contract dialog, then enter the Weeks/Year.                                                                                                    |  |  |  |
|      |       |                                                                                                    | It may also be necessary to edit the hours on the service term. Select <b>Tools   Staff   Pay Related</b> then select the applicable service term. Enter the <b>Weeks Worked/Week</b> in the <b>Service Term</b> panel.                                                                                             |  |  |  |

| Туре | Code  | Error Message                                                                                                    | Comment/Resolution                                                                                                    |  |  |  |
|------|-------|----------------------------------------------------------------------------------------------------|----------------------------------------------------------------------------------------------------|--|--|--|
| 8    | 4800  | Category of Additional Payment is invalid.                                                                                           | Select Focus   Person   Staff, then select the name of the required staff member. On the Employment Details tab, Open the applicable Contract to display the Edit Contract dialog. Open the required Allowances, then enter the correct Category of Additional Payment.                                                                          |  |  |  |
| 8    | 4810  | Where Additional Payment Amount is<br>provided the Category of Additional<br>Payment must also be provided.                          | Select Focus   Person   Staff, then select the name of the required staff member. On the Employment Details tab, Open the applicable Contract to display the Edit Contract dialog. Open the required Allowances, then enter the correct Category of Additional Payment.                                                                          |  |  |  |
| 8    | 4820  | Additional Payment Amount is in an invalid format. Format must be 999999.99.                                                         | Select Focus   Person   Staff, then select the name of the required staff member. On the Employment Details tab, <b>Open</b> the applicable Contract to display the Edit Contract dialog. <b>Open</b> the required Allowances, then enter the correct Amount in the format 999999.99.                                                            |  |  |  |
| 8    | 4830  | Where Category of Additional Payment<br>is provided the Additional Payment<br>Amount must also be provided.                          | Select Focus   Person   Staff, then select the name of the required staff member. On the Employment tab, Open a Service Agreement record to display the Edit Service Agreement dialog, then enter the SWC Additional Payment amount.                                                                                                    |  |  |  |
| 8    | 4832  | Pay End Date cannot be before Pay Start Date.                                                                                        | Select Focus   Person   Staff, then select the name of the required staff member. On the Employment Details tab, Open the applicable Contract to display the Edit Contract dialog. Open the required Allowances, then enter the correct Start Date and End Date for the additional payment.                                                      |  |  |  |
| 8    | 4833  | Start and end dates of TLR3 payment must be provided.                                                                                | Select Focus   Person   Staff, then select the name of the required staff member. On the Employment Details tab, Open the applicable Contract to display the Edit Contract dialog. Open the required Allowances, then enter the correct Start Date and End Date for the additional payment.                                                      |  |  |  |
| Δ    | 4834Q | Additional payment start date is before<br>beginning of previous academic year:<br>please supply a reason in a return level<br>note. | Select Focus   Person   Staff, then select the name of the required staff member. On the Employment Details tab, Open the applicable Service Agreement to display the Edit Service Agreement dialog. Check that the SWC Additional Payment Amount is correct. Open the applicable Role and then ensure that the Start Date is correct.           |  |  |  |
| 8    | 4900  | First Day of absence must be in the previous academic year (01/09/2015 to 01/08/2016).                                               | Select Focus   Person   Staff, then select the name of the required staff member. On the Personal Details tab, Open the applicable Absences record to display the Edit Absence dialog, then select the Type/Reason from the drop-down list. Also check that the Start Date is entered correctly.                                                 |  |  |  |
| 8    | 4910  | First Day of absence is missing.                                                                                                    | Select Focus   Person   Staff, then select the name of the required staff member. On the Personal Details tab,<br>Open the applicable Absences record to display the Edit Absence dialog, then enter the Start Date. The Start<br>Date is mandatory if the absence End Date, Working Days Lost or Payroll Absence Category have been<br>entered. |  |  |  |
| 8    | 4920  | First Day of Absence must be in the                                                                                                  | The first day of absence must be before 1 September prior to the census date.                                                                                                    |  |  |  |
|      |       | academic year before <referencedate>.</referencedate>                                                                                | Select Focus   Person   Staff, then select the name of the required staff member. On the Personal Details tab, Open the applicable Absences record to display the Edit Absence dialog, then edit the Start Date.                                                                                                    |  |  |  |
| 8    | 4930  | Last Day of absence is in an invalid format. Format must be CCYY-MM-DD.                                                              | Select Focus   Person   Staff, then select the name of the required staff member. On the Personal Details tab, <b>Open</b> the applicable <b>Absences</b> record to display the <b>Edit Absence</b> dialog, then ensure that the <b>End Date</b> is entered in the correct format (CCYY-MM-DD).                                                  |  |  |  |

| Туре | Code  | Error Message                                                                                                    | Comment/Resolution                                                                                                    |  |  |  |
|------|-------|----------------------------------------------------------------------------------------------------|----------------------------------------------------------------------------------------------------|--|--|--|
| Δ    | 4935Q | 35Q Last Day of absence is missing for a non-maternity absence – please confirm if absence is ongoing.                                                                                             | Select Focus   Person   Staff, then select the name of the required staff member. On the Personal Details tab – Absences panel, Open the applicable Absences record to display the Edit Absence dialog. If the absence is <u>not</u> on going, enter the End Date. |  |  |  |
|      |       |                                                                                                    | NOTE: Ensure that the <b>Training</b> check box is deselected in the <b>Absences</b> panel. When this check box is deselected, training absences are removed from the list making it easier to locate the maternity/paternity leave entries.                       |  |  |  |
| 8    | 4936  | Last Day of absence must be in the current or preceding academic year.                                                                                                    | Where the last day of absence is provided, it must be on or after 1 September of the preceding calendar year.                                                                                                    |  |  |  |
|      |       |                                                                                                    | Select Focus   Person   Staff, then select the name of the required staff member. On the Personal Details tab, Open the applicable Absences record to display the Edit Absence dialog, then edit the End Date.                                                     |  |  |  |
| 8    | 4940  | Last Day of absence cannot be before                                                                                                    | Where the last day of absence is provided, it must be later than or equal to the first day of absence.                                                                                                    |  |  |  |
|      |       | First Day of absence.                                                                                                    | Select Focus   Person   Staff, then select the name of the required staff member. On the Personal Details tab, Open the applicable Absences record to display the Edit Absence dialog, then edit the End Date.                                                     |  |  |  |
| Δ    | 4945Q | Last Day of absence is not expected to<br>be after <referencedate>, except in<br/>cases of maternity or paternity leave.<br/>Please confirm if last day of absence is<br/>correct.</referencedate> | Where the last day of absence is provided and the <b>Type/Reason</b> not equal to <b>Maternity/Paternity leave</b> , the last day of absence should <u>not</u> be after the census date.                                                                           |  |  |  |
|      |       |                                                                                                    | Select Focus   Person   Staff, then select the name of the required staff member. On the Personal Details tab, Open the applicable Absences record to display the Edit Absence dialog. Check that the Type/Reason and the End Date are correct.                    |  |  |  |
|      |       |                                                                                                    | NOTE: Ensure that the <b>Training</b> check box is deselected in the <b>Absences</b> panel. When this check box is deselected, training absences are removed from the list making it easier to locate the maternity/paternity leave entries.                       |  |  |  |
|      | 4950Q | More than one absence record without                                                                                                    | There should not be more than one absence record where the End Date is missing.                                                                                                    |  |  |  |
|      |       | an end date, please confirm if this is correct.                                                                                                    | Select Focus   Person   Staff, then select the name of the required staff member. On the Personal Details tab - Absences panel, Open any past absence to display the Edit Absence dialog. Ensure that the End Date is entered.                                     |  |  |  |
| Δ    | 4960Q | More than one absence record with<br>absence category of sickness or<br>pregnancy related absence covering the<br>same date(s): Please supply a reason in<br>a return level note.                  | Select Focus   Person   Staff, then select the name of the required staff member. On the Personal Details tab, Open the required sickness Absences record to display the Edit Absence dialog. Check that the Type/Reason, Start Date and End Date are correct.     |  |  |  |
|      |       |                                                                                                    | NOTE: Ensure that the <b>Training</b> check box is deselected in the <b>Absences</b> panel. When this check box is deselected, training absences are removed from the list making it easier to locate the sickness entries.                                        |  |  |  |
| 8    | 4980  | Working Days Lost is in an invalid format. Format must be 999.9 and should be to the nearest half-day.                                                                                             | Select Focus   Person   Staff, then select the name of the required staff member. On the Personal Details tab, Open the applicable Absences record to display the Edit Absence dialog, then edit the Working Days Lost. The entry must be in the format 999.9.     |  |  |  |
| 8    | 4990  | Where Last Day of a sickness absence<br>is provided, then the number of Working<br>Days Lost must be greater than zero.                                                                            | Select Focus   Person   Staff, then select the name of the required staff member. On the Personal Details tab, Open the applicable Absence record to display the Edit Absence dialog, then edit the value in the Working Days Lost field.                          |  |  |  |

| Туре | Code | Error Message                                                                                                    | Comment/Resolution                                                                                                    |  |  |  |
|------|------|----------------------------------------------------------------------------------------------------|----------------------------------------------------------------------------------------------------|--|--|--|
| 8    | 4922 | Where Last Day of a pregnancy related<br>absence is provided then the number of<br>Working Days Lost must be greater than<br>zero. | Select Focus   Person   Staff, then select the name of the required staff member. On the Personal Details tab, Open the applicable Absence record to display the Edit Absence dialog, then edit the value in the Working Days Lost field.                                        |  |  |  |
| 8    | 5000 | Absence Category is invalid.                                                                                                    | Select Focus   Person   Staff, then select the name of the required staff member. On the Personal Details tab, Open the applicable Absence record to display the Edit Absence dialog. Select the correct Absence Category from the drop-down list.                               |  |  |  |
| 8    | 5010 | Absence Category is missing.                                                                                                    | Select Focus   Person   Staff, then select the name of the required staff member. On the Personal Details tab, Open the applicable Absence record to display the Edit Absence dialog. Select the Absence Category from the drop-down list.                                       |  |  |  |
| 8    | 6000 | Subject Code is invalid.                                                                                                    | Select Routine   Statutory Returns   School Workforce Census, then select the current return. In the Curriculum for Teachers and Teaching Assistants panel, select the correct code from the General Subject drop-down list.                                                     |  |  |  |
|      |      |                                                                                                    | Alternatively, select <b>Tools</b>   <b>Setups</b>   <b>Subjects</b> , then select the required subject. In the <b>Basic Details</b> panel, map the DfE subject code to the subject.                                                                                             |  |  |  |
| 8    | 6100 | Subject Code is missing.                                                                                                    | Select Routine   Statutory Returns   School Workforce Census, then select the current return. In the Curriculum for Teachers and Teaching Assistants panel, select the required code from the General Subject drop-down list.                                                    |  |  |  |
|      |      |                                                                                                    | Alternatively, select <b>Tools</b>   <b>Setups</b>   <b>Subjects</b> , then select the required subject. In the <b>Basic Details</b> panel, map the DfE subject code to the subject.                                                                                             |  |  |  |
| 8    | 6110 | Subject Hours is invalid. Subject hours should be in the format 99.99 and should be less than or equal to 40.00.                   | Select Routine   Statutory Returns   School Workforce Census, then select the current return. In the Curriculum for Teachers and Teaching Assistants panel, edit the Hours Taught ensuring that the format is 99.99 and that the number of hours is less than or equal to 40.00. |  |  |  |
| 8    | 6120 | Subject Hours is missing                                                                                                    | Select Routine   Statutory Returns   School Workforce Census, then select the current return. In the Curriculum for Teachers and Teaching Assistants panel, add the Hours Taught ensuring that the format is 99.99 and that the number of hours is less than or equal to 40.00.  |  |  |  |
| 8    | 6130 | Year Group (NC Year Group) is invalid.                                                                                             | Select Routine   Statutory Returns   School Workforce Census, then select the current return. In the Curriculum for Teachers and Teaching Assistants panel, select the correct curriculum year from the Year Groups Taught column drop-down list.                                |  |  |  |
| 8    | 6140 | Year Group is missing.                                                                                                    | Select Routine   Statutory Returns   School Workforce Census, then select the current return. In the Curriculum for Teachers and Teaching Assistants panel, select the required curriculum year from the Year Groups Taught column drop-down list.                               |  |  |  |
| 8    | 6145 | Two or more curriculum records with the same Subject/Year Group combination.                                                       | There should be no two curriculum records (within the same staff details record) that share both subject and year group.                                                                                                    |  |  |  |
|      |      |                                                                                                    | Select Routine   Statutory Returns   School Workforce Census, then select the current return. In the Curriculum for Teachers and Teaching Assistants panel, edit the General Subject and the Year Groups Taught, so that no record has the same subject/year group combination.  |  |  |  |

| Туре | Code  | Error Message                                                                                                   | Comment/Resolution                                                                                                    |  |  |  |
|------|-------|----------------------------------------------------------------------------------------------------|----------------------------------------------------------------------------------------------------|--|--|--|
| 8    | 6200  | Qualification Code is invalid.                                                                                  | Select Focus   Person   Staff then select the name of the required staff member. On the Professional Details tab, Open the applicable Qualification record to display the Edit Qualification dialog Select the correct Qualification Level from the drop-down list.                                                                                                    |  |  |  |
| 8    | 6205  | Class of Degree must be provided for teachers with a degree arriving in the school from 1 August 2013.          | Select Focus   Person   Staff, then search for and select the required person.                                                                                                    |  |  |  |
|      |       |                                                                                                    | Select the <b>Professional Details</b> tab, then <b>Open</b> an existing Qualification or click the <b>New</b> button to display the <b>Edit</b> (or <b>Add a New</b> ) <b>Qualification</b> dialog.                                                                                                    |  |  |  |
|      |       |                                                                                                    | Ensure that the Class of Degree is selected from the drop-down list.                                                                                                    |  |  |  |
| 8    | 6210  | Qualification Code is missing.                                                                                  | Select Focus   Person   Staff, then select the name of the required staff member. On the Professional Details tab, Open the applicable Qualification record to display the Edit Qualification dialog, then select the required Qualification Level from the drop-down list.                                                                                                    |  |  |  |
| 8    | 6220  | Subject Code is invalid Change to<br>"Subject Code is invalid".                                                 | Select Focus   Person   Staff, then select the name of the required staff member. On the Professional Details tab, Open the applicable Qualification record to display the Edit Qualification dialog, then select the correct First Subject, Qualified from the drop-down list.                                                                                                    |  |  |  |
| 8    | 6245  | Qualification Subject Codes cannot be the same.                                                                 | Select Focus   Person   Staff, then select the name of the required staff member. On the Professional Details tab, Open the applicable Qualification record to display the Edit Qualification dialog. Ensure that different subject codes are selected from the First Subject, Qualified and Second Subject, Qualified drop-down lists.                                                                                                    |  |  |  |
| 8    | 6250  | Too many Subjects have been recorded for this Qualification. There must be no more than two.                    | Select Focus   Person   Staff, then select the name of the required staff member. On the Professional Details tab, Open the applicable Qualification record to display the Edit Qualification dialog. Ensure that the correct subject codes are selected from the First Subject, Qualified and Second Subject, Qualified drop-down lists.                                                                                                    |  |  |  |
| 8    | 6500  | There is more than one record with the same Teacher Number.                                                     | Select <b>Focus   Person   Staff</b> , then select the name of the required staff member. On the <b>Employment Details</b> tab, ensure that the correct teacher number is entered in the <b>Teacher Number</b> field. This should have the format NN/NNNN.                                                                                                    |  |  |  |
| 8    | 6510  | There is more than one record with the same NI Number.                                                          | Select Focus   Person   Staff, then select the name of the required staff member. On the Personal Details tab - Personal Information panel, ensure that the NI Number is correct.                                                                                                    |  |  |  |
| Δ    | 6530Q | Please Check: The same person has a total Full Time Equivalent ratio greater                                    | Select Focus   Person   Staff, then select the name of the required staff member. On the Employment Details tab, Open the applicable Contract to display the Edit Contract dialog, then edit the value in the FTE field.                                                                                                    |  |  |  |
|      |       | than 1.5.                                                                                                    | Where a person has a single role, the FTE ratio for the role (where the FTE ratio is calculated by dividing the Hours Per Week by FTE Hours) should not be greater than 1.5.                                                                                                    |  |  |  |
|      |       |                                                                                                    | Where the same person has more than one role, either because there is more than one concurrent Contract, or because one or more concurrent contract contains multiple roles, then the total FTE ratio for all roles (where total FTE ratio for all roles is calculated by accumulating the FTE ratio for each role, and the FTE ratio for each role is calculated by dividing the Hours Per Week by FTE Hours) should not be greater than 1.5. |  |  |  |
| Δ    | 6540Q | At least one staff record in this school's return should show a role of Head Teacher or Executive Head Teacher. | Select Focus   Person   Staff, then select the name of the staff member who has the role of Head Teacher or Executive Head Teacher. On the Employment Details tab, Open the required Contract, then add a new Role of Head Teacher.                                                                                                    |  |  |  |

| Туре | Code  | Error Message                                                                                                    | Comment/Resolution                                                                                                    |  |  |  |
|------|-------|----------------------------------------------------------------------------------------------------|----------------------------------------------------------------------------------------------------|--|--|--|
| Δ    | 6550Q | At least one staff record in this school's return should show a role of SENC (SEN Co-ordinator) under a current contract.                                                                                                    | Select <b>Focus   Person   Staff</b> , then select the name of the staff member who has the role of SEN Co-ordinator.<br>On the <b>Employment Details</b> tab, <b>Open</b> the required <b>Contract</b> , then add a new <b>Role</b> of <b>SEN Co-ordinator</b> . |  |  |  |
|      |       | Where SENCO is missing please add it to the appropriate staff record.                                                                                                    |                                                                                                    |  |  |  |
| 8    | 7000  | Vacancy Post is invalid.                                                                                                    | Please contact your Local Support Unit for assistance, quoting validation error code 7000.                                                                                                    |  |  |  |
|      | 7005  | Vacancy Post is missing.                                                                                                    | Select Routine   Statutory Returns   School Workforce Census, then select the current return. In the Vacancies on Census Day panel, select the required Post Name from the drop-down list.                                                                        |  |  |  |
| 8    | 7010  | Vacancy Subject not required for this Vacancy Post.                                                                                                    | Subjects are <u>not</u> required for some vacancies, i.e. Head Teacher, Deputy Head, Executive Head and Assistant Head.                                                                                                    |  |  |  |
|      |       |                                                                                                    | Select Routine   Statutory Returns   School Workforce Census, then select the current return. In the Vacancies on Census Day panel, then select (NAP) - Not Applicable from the General Subject drop-down list.                                                   |  |  |  |
| 8    | 7020  | Vacancy Subject required for this                                                                                                    | Subjects are required for some vacancies, i.e. Head Teacher, Deputy Head, Executive Head and Assistant Head.                                                                                                    |  |  |  |
|      |       | Vacancy Post.                                                                                                    | Select <b>Routine   Statutory Returns   School Workforce Census</b> , then select the current return. In the <b>Vacancies on Census Day</b> panel, select the required vacancy, then select the applicable <b>General Subject</b> from the drop-down list.        |  |  |  |
| 8    | 7030  | Vacancy Subject is invalid.                                                                                                    | Please contact your Local Support Unit for assistance, quoting validation error code 7030.                                                                                                    |  |  |  |
| 8    | 7040  | Vacancy Tenure is invalid.                                                                                                    | Please contact your Local Support Unit for assistance, quoting validation error code 7040.                                                                                                    |  |  |  |
| 8    | 7050  | Vacancy Temporarily Filled is invalid.                                                                                                    | Please contact your Local Support Unit for assistance, quoting validation error code 7050.                                                                                                    |  |  |  |
| 8    | 7060  | Vacancy Advertised is invalid.                                                                                                    | Please contact your Local Support Unit for assistance, quoting validation error code 7060.                                                                                                    |  |  |  |
| 8    | 7070  | Vacancy Tenure, Vacancy Temporarily<br>Filled and/or Vacancy Advertised is<br>missing.                                                                                                    | Please contact your Local Support Unit for assistance, quoting validation error code 7070.                                                                                                    |  |  |  |
| 8    | 7100  | One figure must be returned for each of                                                                                                    | Select Routine   Statutory Returns   School Workforce Census, then select the current return.                                                                                                    |  |  |  |
|      |       | Occasional Teachers with Qualified<br>Teacher Status, Occasional Teachers<br>without Qualified Teacher Status and<br>Occasional Teachers with unknown<br>Qualified Teacher Status. Where more<br>than one record has been provided for<br>any of these please combine them,<br>where no record has been provided for<br>one of these categories please provide. | Ensure that the <b>Count</b> and <b>Number of Occasional Teachers (Total)</b> are correct in the <b>Occasional Teachers on</b><br><b>Census Day</b> panel.                                                                                                    |  |  |  |
|      |       | Please note: Qualified Teacher means a teacher with QTS or QTLS or EYTS.                                                                                                    |                                                                                                    |  |  |  |

| Туре | Code  | Error Message                                                                                                    | Comment/Resolution                                                                                                    |
|------|-------|----------------------------------------------------------------------------------------------------|----------------------------------------------------------------------------------------------------|
| 8    | 7110  | Number of Qualified Occasional<br>Teachers present on Census Reference<br>Date: value must be a non-negative<br>whole number                                                                      | Select Routine   Statutory Returns   School Workforce Census, then select the current return.<br>Amend the Number of Occasional Teachers With QTS in the Occasional Teachers on Census Day panel.<br>This must be a non-negative whole number (can be zero).                                                           |
|      |       | Please note: Qualified Teacher means a teacher with QTS or QTLS or EYTS.                                                                                                    |                                                                                                    |
| 8    | 7111  | Number of Unqualified Occasional<br>Teachers present on Census Reference<br>Date: value must be a non-negative<br>whole number.                                                                   | Select Routine   Statutory Returns   School Workforce Census, then select the current return.<br>Check the Number of Occasional Teachers Without QTS in the Occasional Teachers on Census Day panel.<br>This must be a non-negative whole number (can be zero).                                                        |
|      |       | Please note: Qualified Teacher means a teacher with QTS or QTLS or EYTS.                                                                                                    |                                                                                                    |
| 8    | 7112  | Number of Occasional Teachers where<br>not known if qualified or not and who are<br>present on Census Reference Date:<br>value must be a non-negative whole<br>number.                            | Select Routine   Statutory Returns   School Workforce Census, then select the current return. Check the Number of Occasional Teachers Where QTS Not Known in the Occasional Teachers on Census Day panel. This must be a non-negative whole number (can be zero).                                                      |
|      | 7120Q | Number of Qualified Occasional<br>Teachers present on Census Reference<br>Date is unexpectedly high (40 or more):<br>Please supply a reason in a return level<br>note.                            | Select Routine   Statutory Returns   School Workforce Census, then select the current return.<br>Check the Number of Occasional Teachers (Total) in the Occasional Teachers on Census Day panel. If the<br>total is higher than 40, ensure that the values in the Occasional Teachers on Census Day table are correct. |
|      | 7121Q | Number of Unqualified Occasional<br>Teachers present on Census Reference<br>Date is unexpectedly high (10 or more):<br>Please supply a reason in a return level<br>note.                          | Select Routine   Statutory Returns   School Workforce Census, then select the current return. Check the Number of Occasional Teachers Without QTS and Number of Occasional Teachers Where QTS Not Known in the Occasional Teachers on Census Day panel. The number should be 10 or more.                               |
|      | 7122Q | Number of Teachers where not known if<br>qualified or not and who are present on<br>Census Reference Date is unexpectedly<br>high (10 or more): Please supply a<br>reason in a return level note. | Select Routine   Statutory Returns   School Workforce Census, then select the current return. Check the Number of Occasional Teachers Where QTS Not Known in the Occasional Teachers on Census Day panel. The number should be less than 10.                                                                           |
| 8    | 7210  | Number of Agency/Third Party support<br>staff present on Census Reference Date:<br>value must be a non-negative whole<br>number.                                                                  | Please contact your Local Support Unit for assistance, quoting validation error code 7210.                                                                                                    |

| Туре | Code  | Error Message                                                                                                    | Comment/Res                                                                                                    | Comment/Resolution                                                                     |                      |                              |                             |  |
|------|-------|----------------------------------------------------------------------------------------------------|----------------------------------------------------------------------------------------------------|----------------------------------------------------------------------------------------|----------------------|------------------------------|-----------------------------|--|
|      | 7220Q | Number of Agency / Third Party support                                                                                                    | Ignore this vali                                                                                                    | Ignore this validation query if there are no Third Party service providers, otherwise: |                      |                              |                             |  |
|      |       | staff present on Census Reference Date<br>is unexpectedly high (50 or more):<br>Please supply a reason in a return level<br>note.                                     | Select Routines   Statutory Returns   School Workforce Census, then select the current return. On the School Workforce Census Return Details page, edit the Count in the Third Party Staff on Census Day panel.                                                                                                    |                                                                                        |                      |                              |                             |  |
| 8    | 7230  | Count of Agency/Third Party support staff must not include any Teaching                                                                                               | Select Routines   Statutory Returns   School Workforce Census, then select the current return. On the School Workforce Census Return Details page, check the Role(s) in the Third Party Staff on Census Day panel.                                                                                                    |                                                                                        |                      |                              |                             |  |
|      |       | Roles.                                                                                                    | Agency/Third I                                                                                                    | Party support staff m                                                                  | ust not include:     |                              |                             |  |
|      |       |                                                                                                    | ASHT                                                                                                    | DPHT                                                                                   | EXHT                 | HDTR                         | MISC                        |  |
|      |       |                                                                                                    | MUSC                                                                                                    | PERI                                                                                   | SENC                 | SPLY                         | TCHR                        |  |
|      |       |                                                                                                    | TMIS                                                                                                    | TNON                                                                                   | TPRU                 |                              |                             |  |
| Δ    | 7240Q | Please note that this return contains no                                                                                                    | Select Routine                                                                                                    | es   Statutory Retu                                                                    | rns   School Workfor | r <b>ce Census</b> , then se | lect the applicable return. |  |
|      |       | correct, in which case a note of                                                                                                    | . Please ensure that is case a note of In the Vacancies on Census Day panel, ensure that any vacancies on census Day panel, ensure that any vacancies on census Day pa |                                                                                        |                      |                              |                             |  |
|      |       | confirmation must be provided in<br>COLLECT. Please check the 'School<br>Workforce Census: Minimum notepad<br>entries' guidance document for the<br>accepted wording. | If there are no vacancies on census day, ensure that confirmation note is provided in COLLECT.                                                                                                    |                                                                                        |                      |                              |                             |  |
| 8    | 8000  | It is expected that part time headcount                                                                                                    | Select <b>Focus   Person   Staff</b> , then check the details.<br>The number of full-time Educational Psychologists should be less than the number of part-time Educational Psychologists.                                                                                                    |                                                                                        |                      |                              |                             |  |
|      |       | would be greater than FIE.                                                                                                    |                                                                                                    |                                                                                        |                      |                              |                             |  |
| 8    | 8010  | Part time headcount, full time headcount<br>and full time equivalent must be present.                                                                                 | Select Focus   Person   Staff, then check the details.                                                                                                    |                                                                                        |                      |                              |                             |  |

# CAPITA

Capita SIMS, Franklin Court, Priory Business Park, Cardington, Bedfordshire MK44 3JZ Tel: 01234 838080 Fax: 01234 832036 Email: <u>info@capita-sims.co.uk</u> Web: <u>www.capita-sims.co.uk</u>